$\label{eq:http://www.psd-dude.com/tutorials/photoshop.aspx?t=love-roses-text-in-photoshop-for-valentine-day&utm_source=feedburner&utm_medium=email&utm_campaign=Feed%3A+Psd-dude-Photoshop-Tutorials+%28PSD-dude.com++Photoshop+Tutorials%29$ 

#### Love you

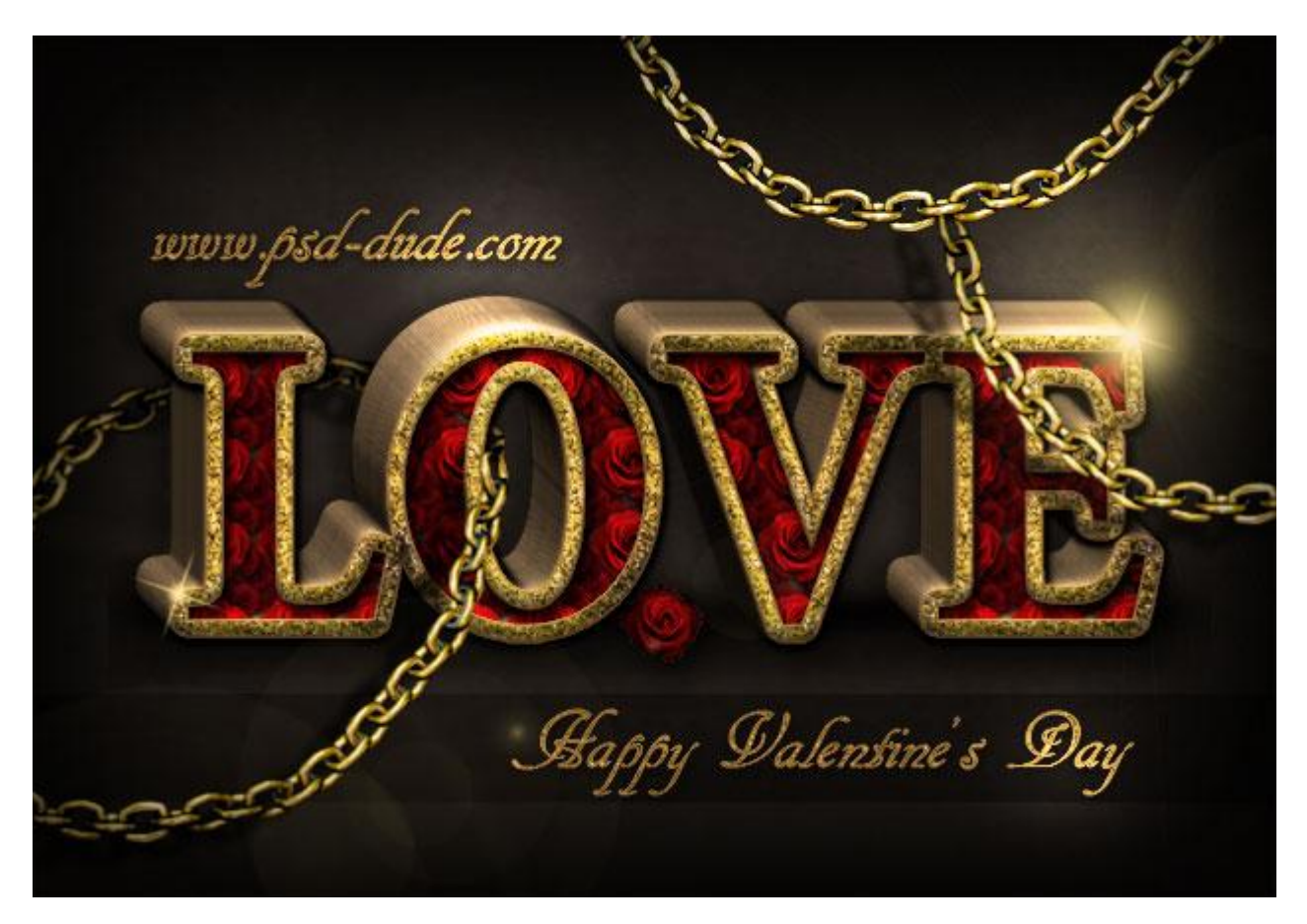

1) We beginnen met een mooie donkere achtergrond; gebruik daarvoor een Grunge structuur; een stenen structuur; de achtergrond dan donkerder maken met een Aanpassingslaag 'Helderheid/Contrast.

Voeg daarna en eenvoudige tekst toe met een gelijkende lettertype als hieronder getoond wordt.

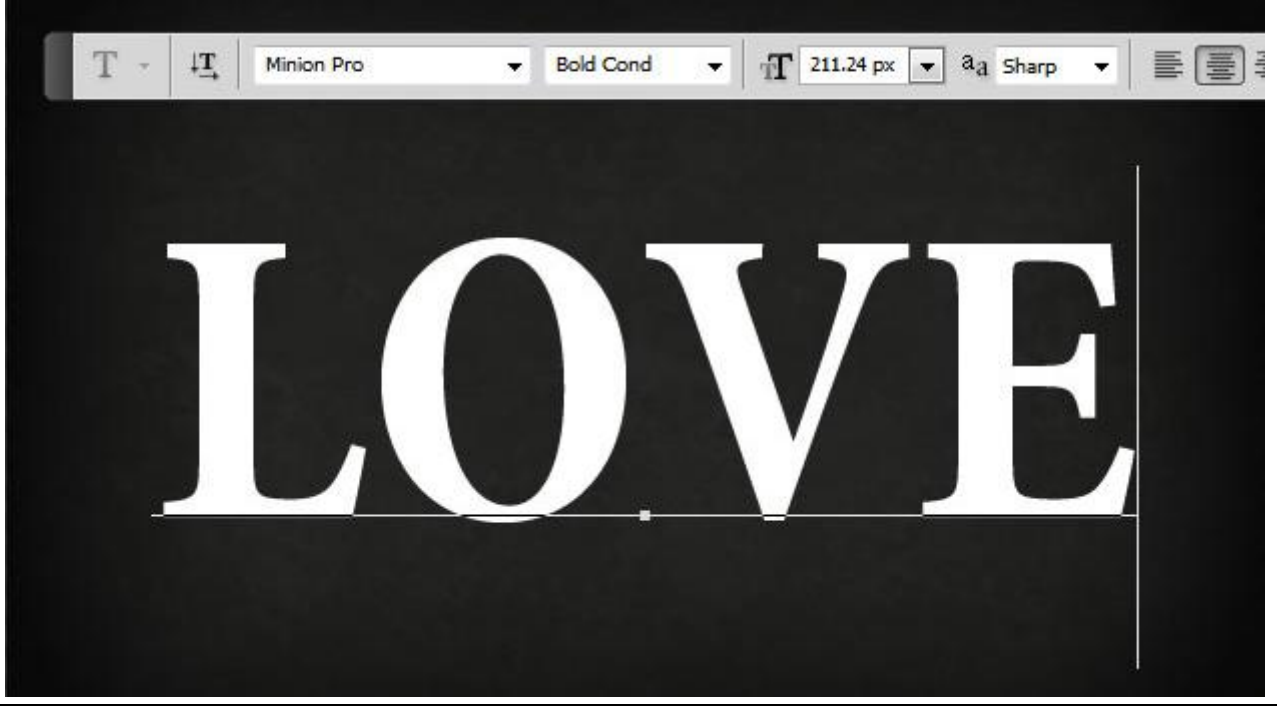

2) Noem deze eerste laag "Originele Tekst"; dupliceer de laag en maak de originele laag onzichtbaar, we houden die als reserve laag.

Noem de kopie laag "Tekst Schaduw Binnen.

Laagvulling = 0%; geef de laag dan volgende Schaduw Binnen.

| Inner Shadow                   |  |
|--------------------------------|--|
| Blend Mode: Multiply           |  |
| Angle: 120 ° Vise Global Light |  |
| Distance:                      |  |
| Size: 4 px                     |  |
|                                |  |
|                                |  |
|                                |  |
|                                |  |
|                                |  |

3) Dupliceer de Originele Tekst laag; plaats boven laag "Tekst Schaduw Binnen ; vulling = 0% ; geef omlijning met 10 px wit; noem de laag "Tekst omlijnen1" ; laag omzetten in Slim Object!!!

| Stroke                       |  |
|------------------------------|--|
| Structure                    |  |
| <u>Size:</u> ⊢ <u></u> 10 px |  |
| Position: Outside -          |  |
| Blend Mode:                  |  |
|                              |  |
|                              |  |
|                              |  |
|                              |  |
|                              |  |
|                              |  |
|                              |  |
|                              |  |
|                              |  |
|                              |  |
|                              |  |
|                              |  |
|                              |  |
|                              |  |
|                              |  |
|                              |  |
|                              |  |

4) Geef laag "Tekst omlijnen1" een glitter stijl. Geef de laag volgende laagstijlen:

\* Slagschaduw : modus = Vermenigvuldigen.

| Styles                   | Drop Shadow                   | ОК        |
|--------------------------|-------------------------------|-----------|
|                          | Structure                     |           |
| Blending Options: Custom | Blend Mode: Multiply          | Reset     |
| Drop Shadow              | Opacity: 100 %                | New Style |
| Inner Shadow             |                               |           |
| Outer Glow               | Angle: 120 ° Use Global Light |           |
| Inner Glow               | Distance: 2 px                | (Internet |
| Bevel and Emboss         | Spread: 5 %                   | and a     |
| Contour                  | Size: 6 px                    |           |
| Texture                  |                               |           |
| Satin                    |                               |           |
| Color Overlay            | Contour:                      |           |
| Gradient Overlay         | Noise: 0 %                    |           |
| Pattern Overlay          | Layer Knocks Out Drop Shadow  |           |
| Stroke                   | Make Default Reset to Default |           |
|                          |                               |           |
|                          |                               |           |
|                          |                               |           |
|                          |                               |           |

\* Schaduw binnen : modus = Kleur Tegenhouden

| Styles                   | Inner Shadow                       |   |
|--------------------------|------------------------------------|---|
|                          | Structure                          | _ |
| Blending Options: Custom | Blend Mode: Color Dodge   Reset    |   |
| Drop Shadow              | Opacity: 19 % New Styl             | e |
| Inner Shadow             |                                    |   |
| Outer Glow               | Angle: Use Global Light            | w |
| Inner Glow               | Distance: O px                     | ł |
| Bevel and Emboss         | Choke: 0 Set the offset for shadow |   |
| Contour                  | Size: 78 px                        |   |
| Texture                  | Quality                            |   |
| Satin                    |                                    |   |
| Color Overlay            |                                    |   |
| Gradient Overlay         | <u>Noise:</u> 0 %                  |   |
| V Pattern Overlay        | Make Default Reset to Default      |   |
| Stroke                   |                                    |   |
|                          |                                    |   |
|                          |                                    |   |
|                          |                                    |   |
|                          |                                    |   |

\* Schuine kant en Reliëf

| DLVIES                   | OK                            |
|--------------------------|-------------------------------|
|                          | Structure                     |
| Blending Options: Custom | Style: Inner Bevel 👻 Reset    |
| Drop Shadow              | Technique: Cruceth -          |
| Inner Shadow             |                               |
| Outer Glow               |                               |
| Inner Clow               | Direction: () Up () Down      |
|                          | Size: -() 8 px                |
| Bevel and Emboss         | Soften: 0 0 Set size of bevel |
| Contour                  | Shading                       |
| Texture                  | Angle: 9                      |
| Satin                    | I Use Global Light            |
| Color Overlay            | Altitude: 60 °                |
| Gradient Overlay         | Gloss Contours                |
| Pattern Overlay          |                               |
| V Stroke                 | Highlight Mode: Color 🗸       |
| -                        | <u>Opacity:</u> 0 %           |
|                          | Shadow Mode: Multiply         |
|                          | Opacity: 50 %                 |

\* Verloopbedekking : modus = Kleur Tegenhouden

| Styles                   | Gradient                           | ОК        |
|--------------------------|------------------------------------|-----------|
| Blending Options: Custom | Blend Mode: Color Dodge            | Reset     |
| V Drop Shadow            |                                    | Now Style |
| Inner Shadow             | Gradient:                          | Previous  |
| Outer Glow               | Style: Linear - V Align with Laver | Preview   |
| Inner Glow               |                                    | (Inter    |
| Bevel and Emboss         | Angle: ( ) 90 °                    |           |
| Contour                  | Scale:                             |           |
| Texture                  |                                    |           |
| ☑ Satin                  | Make Default Reset to Default      |           |
| Color Overlay            |                                    |           |
| Gradient Overlay         |                                    |           |
| Pattern Overlay          |                                    |           |
| V Stroke                 |                                    |           |
|                          |                                    |           |
|                          |                                    |           |
|                          |                                    |           |

## \* Patroonbedekking

| Styles                   | Pattern Overlay               | ОК          |
|--------------------------|-------------------------------|-------------|
| Blending Options: Custom | Blend Mode: Normal            | Reset       |
| Drop Shadow              | Opacity: 0 100 %              | New Style   |
| Inner Shadow             |                               | Dreview     |
| Outer Glow               | Pattern:                      | nin Preview |
| Inner Glow               |                               | (TARE)      |
| Bevel and Emboss         | Scale: 127 %                  |             |
| Contour                  | Lin <u>k</u> with Layer       |             |
| Texture                  | Make Default Reset to Default |             |
| Satin                    |                               |             |
| Color Overlay            |                               |             |
| Gradient Overlay         |                               |             |
| Pattern Overlay          |                               |             |
| V Stroke                 |                               |             |
|                          |                               |             |
|                          |                               |             |
|                          |                               |             |

# \* Satijn

| Styles                   | - Structure              |       | ОК                         |
|--------------------------|--------------------------|-------|----------------------------|
| Blending Options: Custom | Blend Mode: Vivid Light  |       | Reset                      |
| Drop Shadow              | Opacity:                 | %     | Now Style                  |
| ✓ Inner Shadow           |                          |       |                            |
| Outer Glow               | Angle: 19 °              |       | <u>Iv</u> Pre <u>v</u> iew |
| Inner Glow               | Distance: -              | px    | (Inter                     |
| Bevel and Emboss         | Size: - 12               | px    |                            |
| Contour                  | Contour:                 |       |                            |
| Texture                  | Invert                   |       |                            |
| 🛛 Satin                  | Make Default Reset to De | fault |                            |
| Color Overlay            |                          |       |                            |
| Gradient Overlay         |                          |       |                            |
| V Pattern Overlay        |                          |       |                            |
| V Stroke                 |                          |       |                            |
|                          |                          |       |                            |
|                          |                          |       |                            |
|                          |                          |       |                            |
|                          |                          |       |                            |

### \* Lijn : 1 px ; binnen

| Styles                                                                                        | Stroke                                                                                                | ОК                     |
|-----------------------------------------------------------------------------------------------|----------------------------------------------------------------------------------------------------|------------------------|
| Bending Options: Custom                                                                       | Structure                                                                                             |                        |
| Drop Shadow     Inner Shadow     Outer Glow     Inner Glow                                    | <u>⊇</u> ize:<br><u>Position: Center</u> ▼<br><u>Blend Mode: Normal</u> ▼<br><u>Opacity:</u><br>100 % | New Style<br>✓ Preview |
| Bevel and Emboss      Contour      Texture      Satin      Color Overlay      Conduct Overlay | Color:                                                                                                |                        |
| V Gradient Overlay V Pattern Overlay V Stroke                                                 | Make Default Reset to Default                                                                         |                        |

5) Je tekst zou er nu ongeveer zo moeten uitzien. Je kan ook de stijlen en patronen gebruiken uit de set (gold-glitter) ASL.

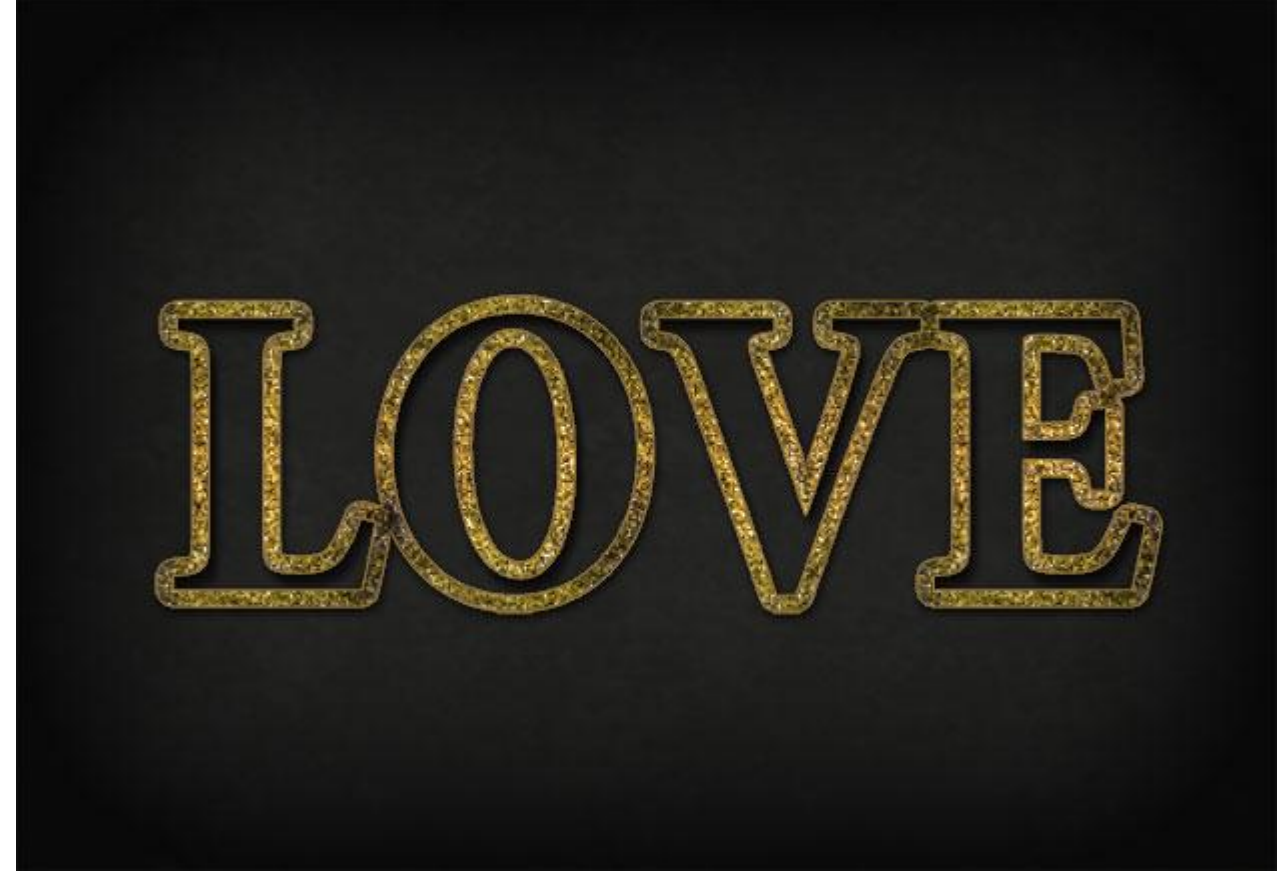

6) Dupliceer de laag "Tekst omlijnen1"; noem de laag "Tekst omlijnen2"; verwijder de laagstijlen; voeg nu volgende laagstijlen toe; voor deze laag : laagdekking = 70 ; laagvulling = 0%

\* Slagschaduw : modus = Vermenigvuldigen

| Styles                   | Drop Shadow                    | ОК        |
|--------------------------|--------------------------------|-----------|
| Blending Options: Custom | Blend Mode: Multiply           | Reset     |
| Drop Shadow              | Opacity: 15_ %                 | Now Style |
| Inner Shadow             |                                | Drawiew   |
| Outer Glow               | Angle: 120 ° VUse Global Light | <u> </u>  |
| Inner Glow               | Distance: 14 px                | 1.1       |
| Bevel and Emboss         | Spread: 0 %                    |           |
| Contour                  | Size: - 9 px                   |           |
| Texture                  | Quality                        |           |
| Satin                    |                                |           |
| Color Overlay            | Contour:                       |           |
| Gradient Overlay         | <u>Noise:</u> 0 %              |           |
| Pattern Overlay          | Layer Knocks Out Drop Shadow   |           |
| Stroke                   | Make Default Reset to Default  |           |
|                          |                                |           |
|                          |                                |           |
|                          |                                |           |
|                          |                                |           |

\* Schaduw binnen : modus = Vermenigvuldigen.

| Styles                   | Inner Shadow         |                              | ОК                                |
|--------------------------|----------------------|------------------------------|-----------------------------------|
| Blending Options: Custom | Blend Model Multi-Li |                              | Reset                             |
| Drop Shadow              | Opacity:             |                              | Now Style                         |
| Inner Shadow             |                      |                              |                                   |
| Outer Glow               | Angle: -90           | ° 🚺 Use <u>G</u> lobal Light | <u> <u> v</u> Pre<u>v</u>iew </u> |
| 📝 Inner Glow             | Distance:            | 6 px                         | 1.1                               |
| Bevel and Emboss         | Choke:               | 0 %                          |                                   |
| Contour                  | <u>Size:</u>         | 7 px                         |                                   |
| Texture                  | Quality              |                              |                                   |
| 🔄 Satin                  |                      |                              |                                   |
| Color Overlay            | Contour:             | Anti-ajiased                 |                                   |
| Gradient Overlay         | Noise:               | 0 %                          |                                   |
| Pattern Overlay          | Make Default         | Reset to Default             |                                   |
| Stroke                   |                      |                              |                                   |
|                          |                      |                              |                                   |
|                          |                      |                              |                                   |
|                          |                      |                              |                                   |
|                          |                      |                              |                                   |

## \* Gloed binnen : modus = Kleur Tegenhouden

| Styles                   | Inner Glow                                                                    | ОК               |
|--------------------------|-------------------------------------------------------------------------------|------------------|
| Blending Options: Custom | Blend Mode: Color Dodgo                                                       | Reset            |
| Drop Shadow              | Opacity: 0 10 %                                                               | New Style        |
| Inner Shadow             | <u>N</u> oise: 0 %                                                            | Droview          |
| Outer Glow               |                                                                               | <u>▼ Preview</u> |
| Inner Glow               |                                                                               | 1 1              |
| Bevel and Emboss         | Elements                                                                      |                  |
| Contour                  | Technique: Softer 👻                                                           |                  |
| Texture                  | Source: O Center                                                              |                  |
| Satin                    | <u>Choke:</u> 0 %                                                             |                  |
| Color Overlay            | <u>≥ize:</u> 10 px                                                            |                  |
| Gradient Overlay         | Quality                                                                       |                  |
| Pattern Overlay          | Contour: Anti-aliased                                                         |                  |
| Stroke                   | Rannar Carlos M                                                               |                  |
|                          | 10 10 10 10 10 10 10 10 10 10 10 10 10 1                                      |                  |
|                          |                                                                               |                  |
|                          | Make Default Reset to Default                                                 |                  |
|                          | Range:     50 %       Jitter:     0 %       Make Default     Reset to Default |                  |

### \* Schuine kant en Reliëf

| ityles                   | Bevel and Emboss OK           |     |
|--------------------------|-------------------------------|-----|
| llending Options: Custom | Style: Outer Bevel            | t   |
| Drop Shadow              | Technique: Smooth             | de  |
| Inner Shadow             | Depth:                        | 101 |
| Outer Glow               |                               | ev  |
| Inner Glow               | Size: 0 4 px                  | ł.  |
| Bevel and Emboss         | Soften:7 px                   | l   |
| Contour                  | Chadies                       |     |
| Texture                  |                               |     |
| Satin                    | 90 90 Ilight                  |     |
| Color Overlay            | Altitude: 30 °                |     |
| Gradient Overlay         | Gloss Contours                |     |
| Pattern Overlay          |                               |     |
| Stroke                   | Highlight Mode: Color Dodge 🗸 |     |
|                          | <u>Opacity:</u> 80 %          |     |
|                          | Shadow Mode: Multiply         |     |
|                          | Opa <u>c</u> ity:60 %         |     |
|                          |                               |     |

Je tekst ziet er nu ongeveer zo uit. Ben je niet helemaal zeker over de instellingen? Gebruik dan de ASL file met alle gebruikte stijlen uit deze oefening (bevel-emboss).

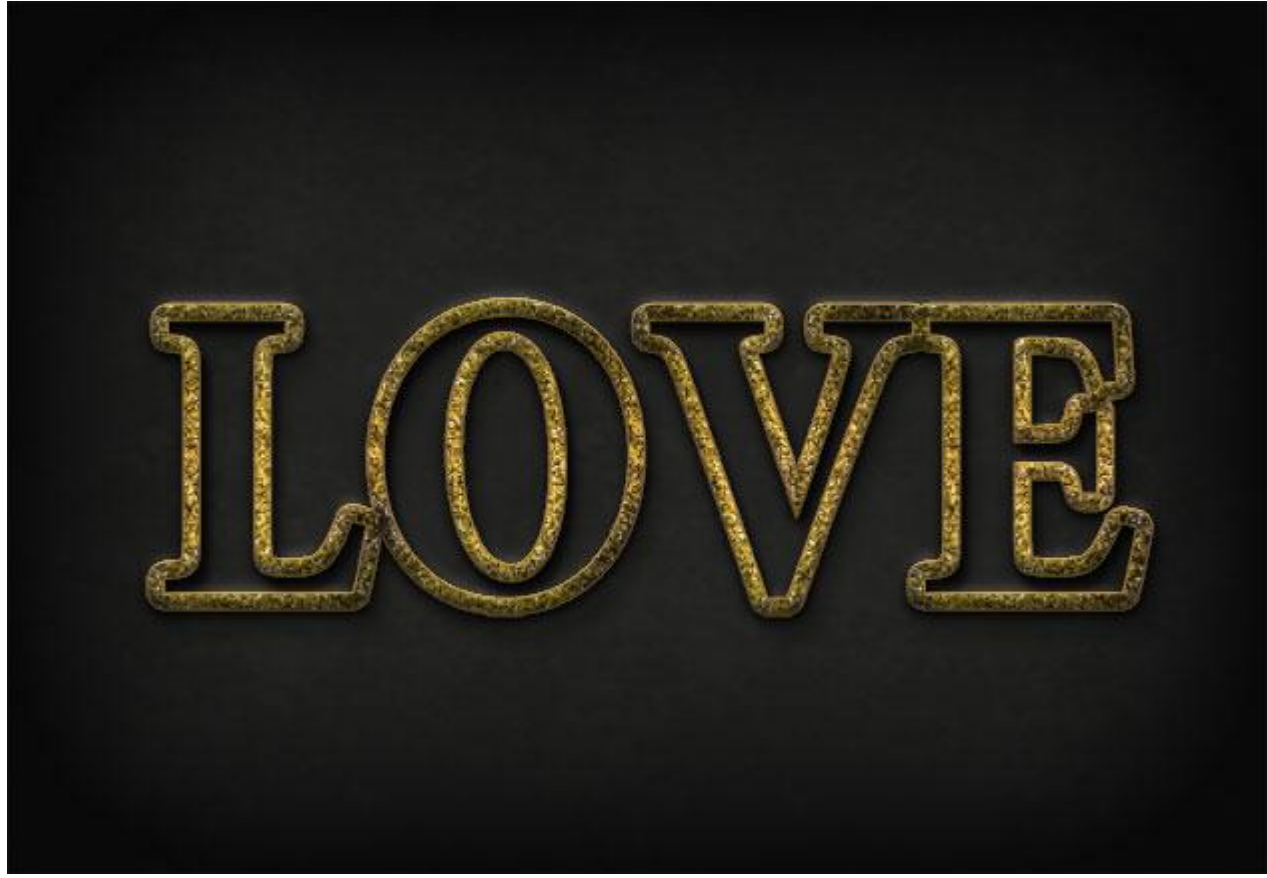

7) Dupliceer de originele tekstlaag drie keren; noem de lagen "roos patroon1- 2 - 3".
Deze drie lagen in eenzelfde groep plaatsen; noem ook de groep "roos patroon".
Nieuw document openen: 100x100px; roos toevoegen; grootte aanpassen; geef Slagschaduw.
Ga dan naar Bewerken → Patroon Definiëren. Naam = roos1

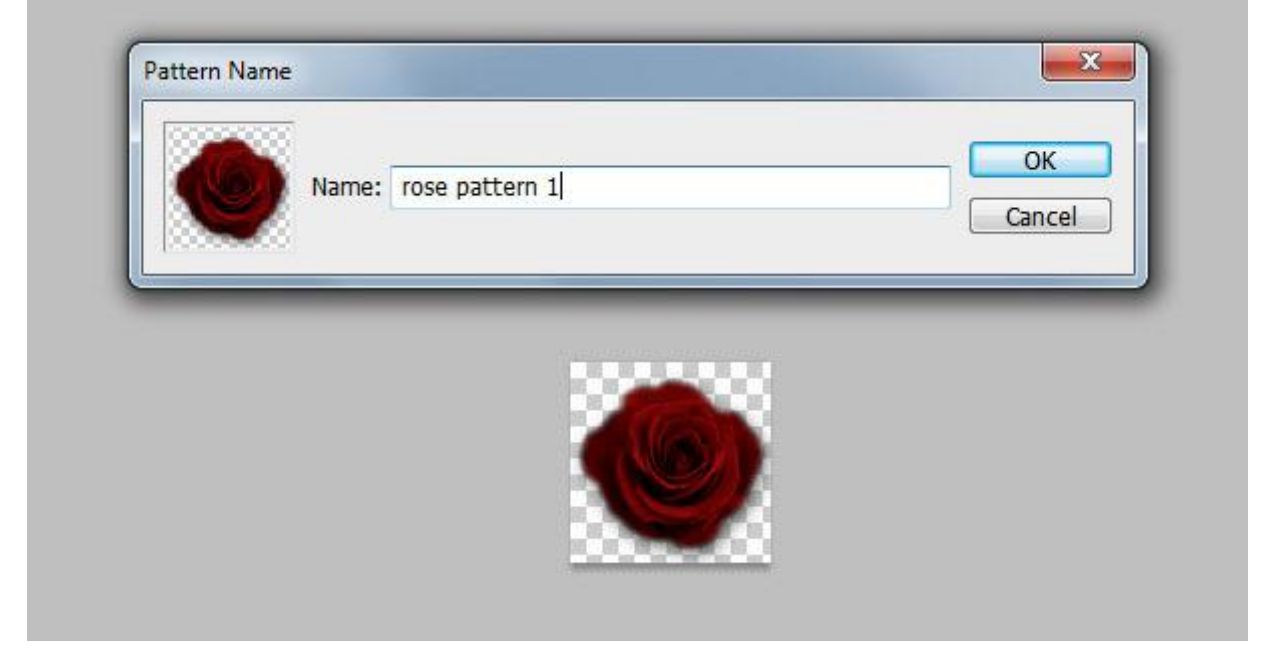

8) Roos wat lichter van kleur maken met Helderheid/Contrast en maak er weer een patroon van. Naam = roos2

9) We keren terug naar ons werkdocument; activeer laag "roos patroon1"; geef Patroonbedekking met zojuist gemaakte eerste roospatroon; voor deze laag nog Vulling op 0% zetten.

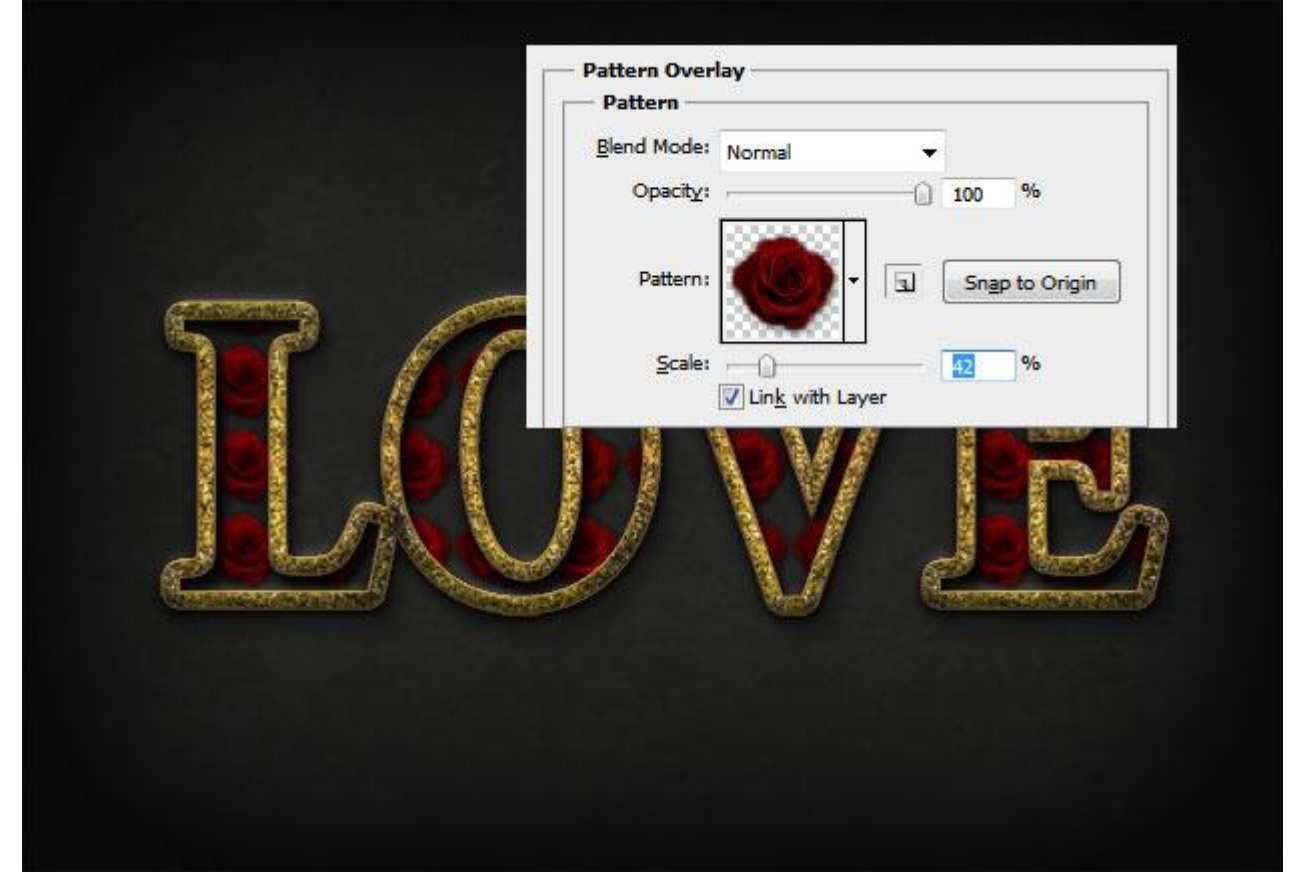

10) Activeer laag "roos patroon<br/>2"; geef Patroonbedekking met het tweede roos patroon; ook voor deze laag de laag<br/>vulling op 0% zetten .

Belangrijk : als dit dialoogvenster open staat kan je altijd het patroon verslepen door op je werkdocument te klikken en te slepen op het patroon.

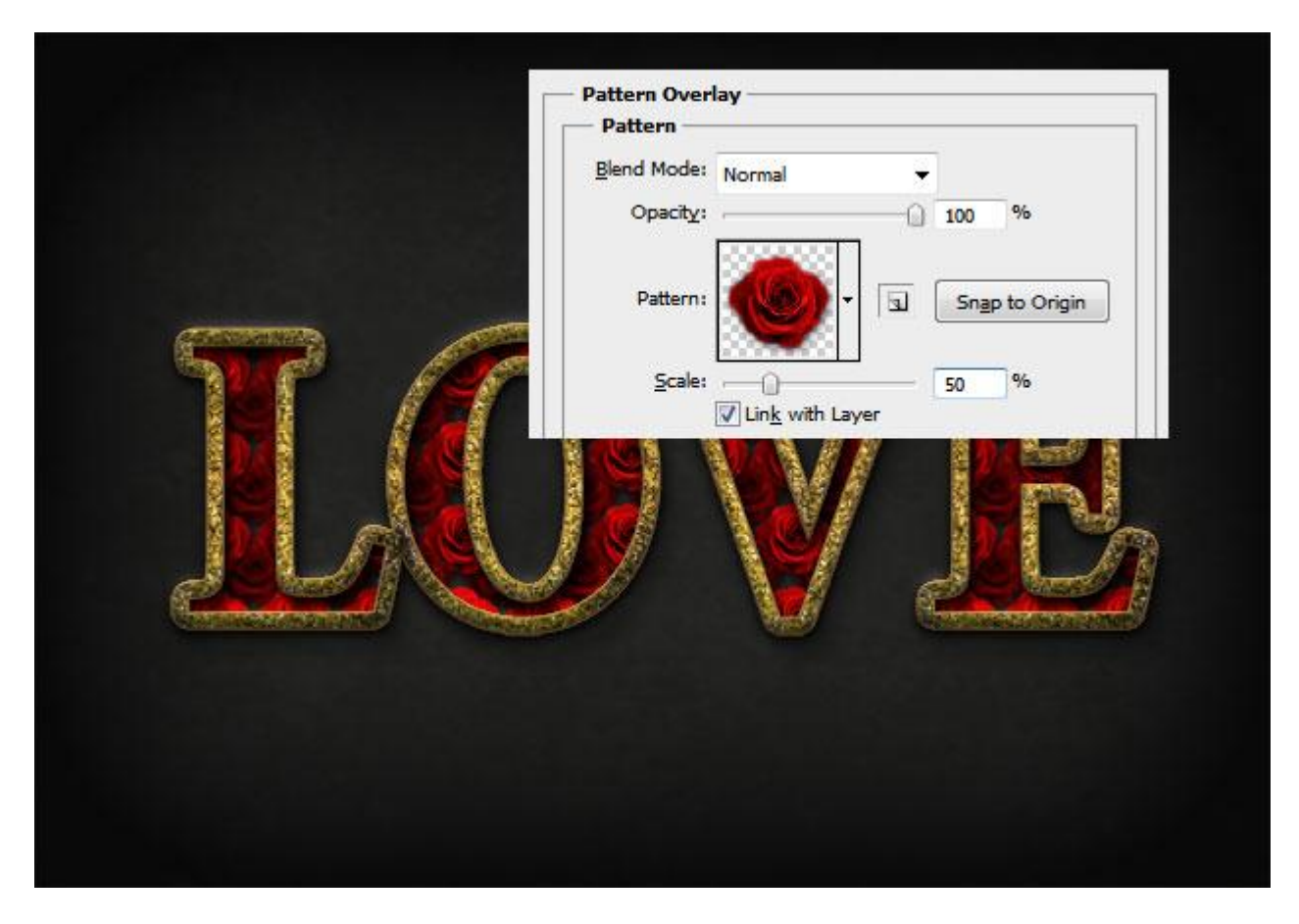

11) Activeer nu "roos patroon3", geef weer Patroonbedekking met het eerste roos patroon en kleinere schaal; ook nu weer slepen aan het patroon zodat alle gaten van de letters gevuld zijn. Ook dit patroon vind je in het ASL bestand. Dit hebben we nu zo ongeveer bekomen.

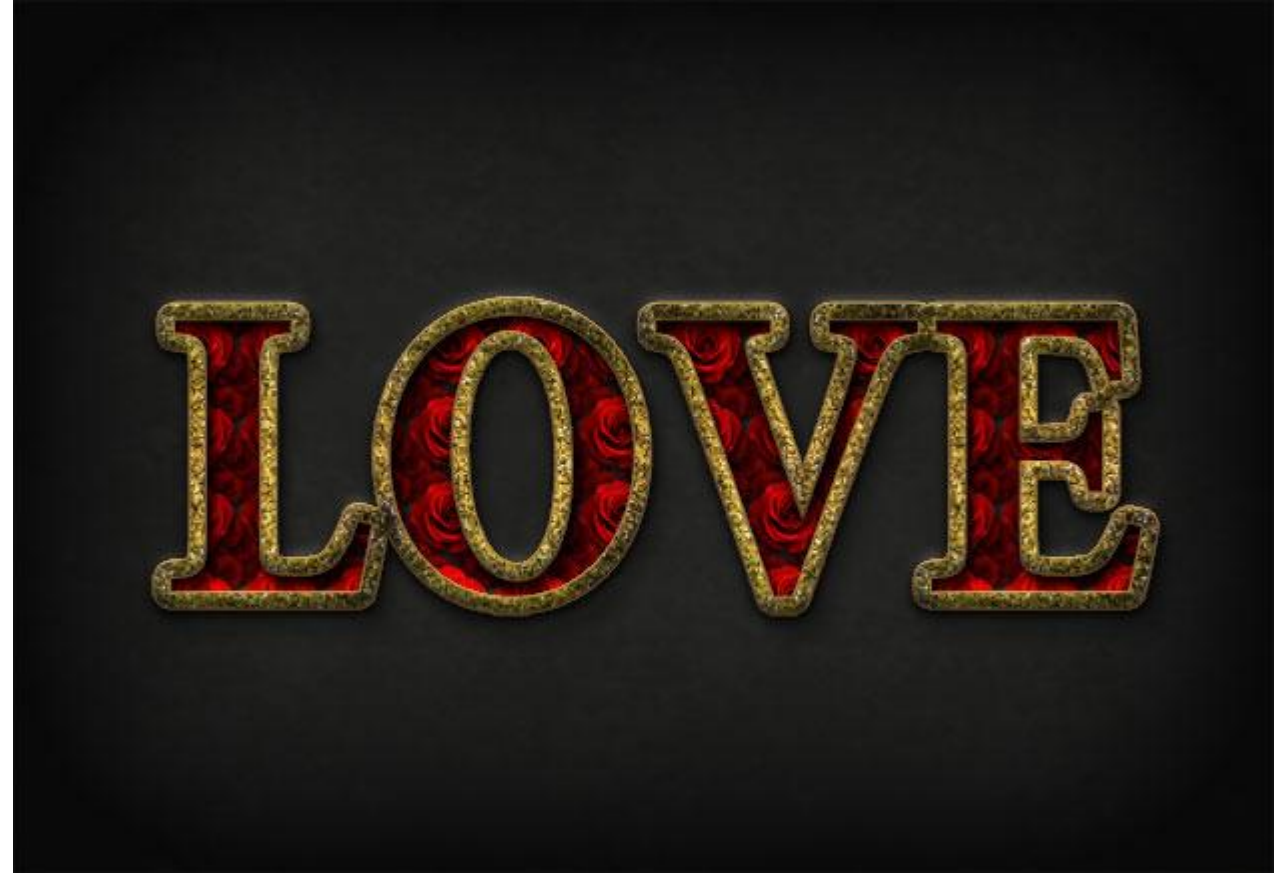

12) Dupliceer laag "Tekst Omlijnen 1" in een nieuw document; laat daarop de handeling lopen om een 3D tekst te creëren in Photoshop. Handeling 'Laden' en 'Afspelen'.

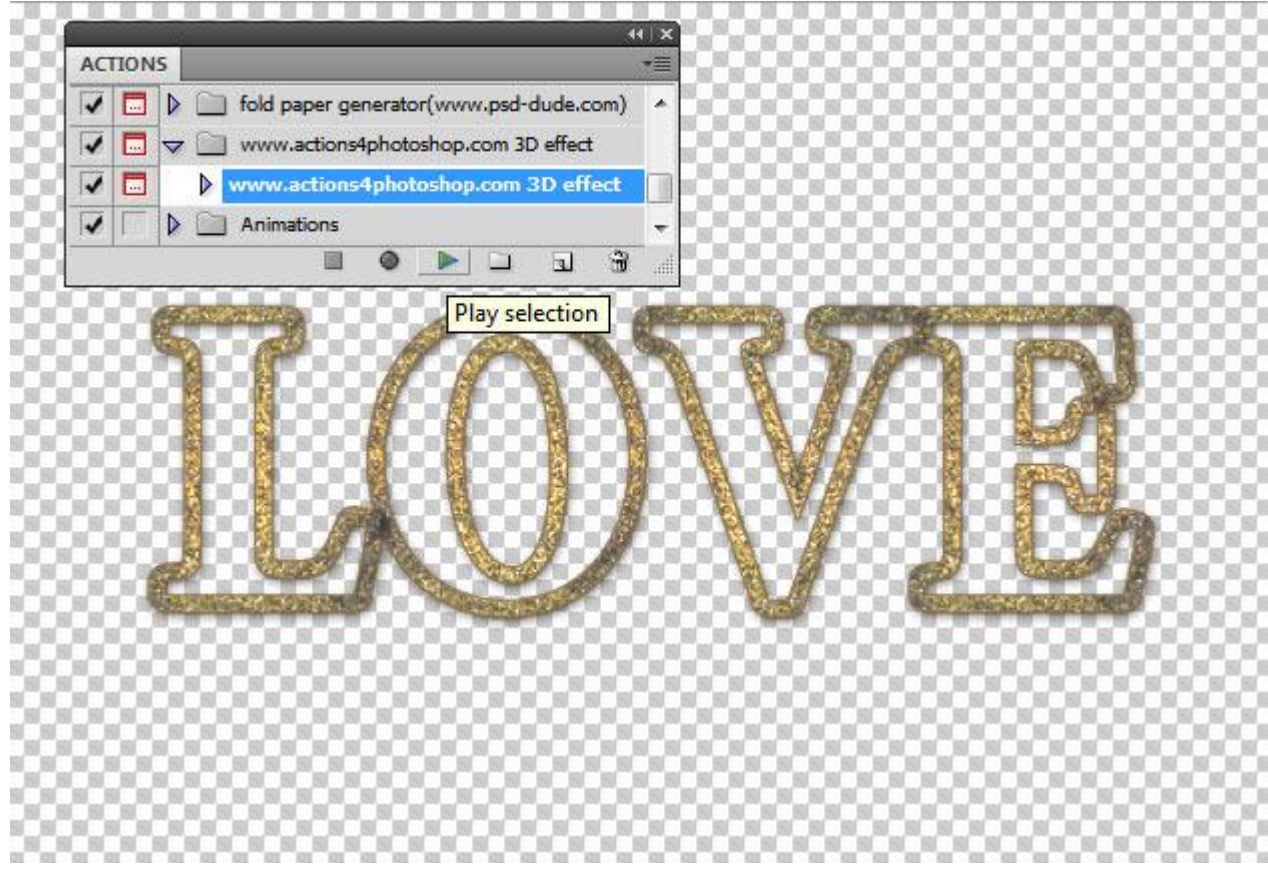

13) Handeling beëindigd? Alles groeperen (niet de achtergrondlaag); noem de groep "3D tekst" ; kopieer de groep op je eigenlijke werkdocument.

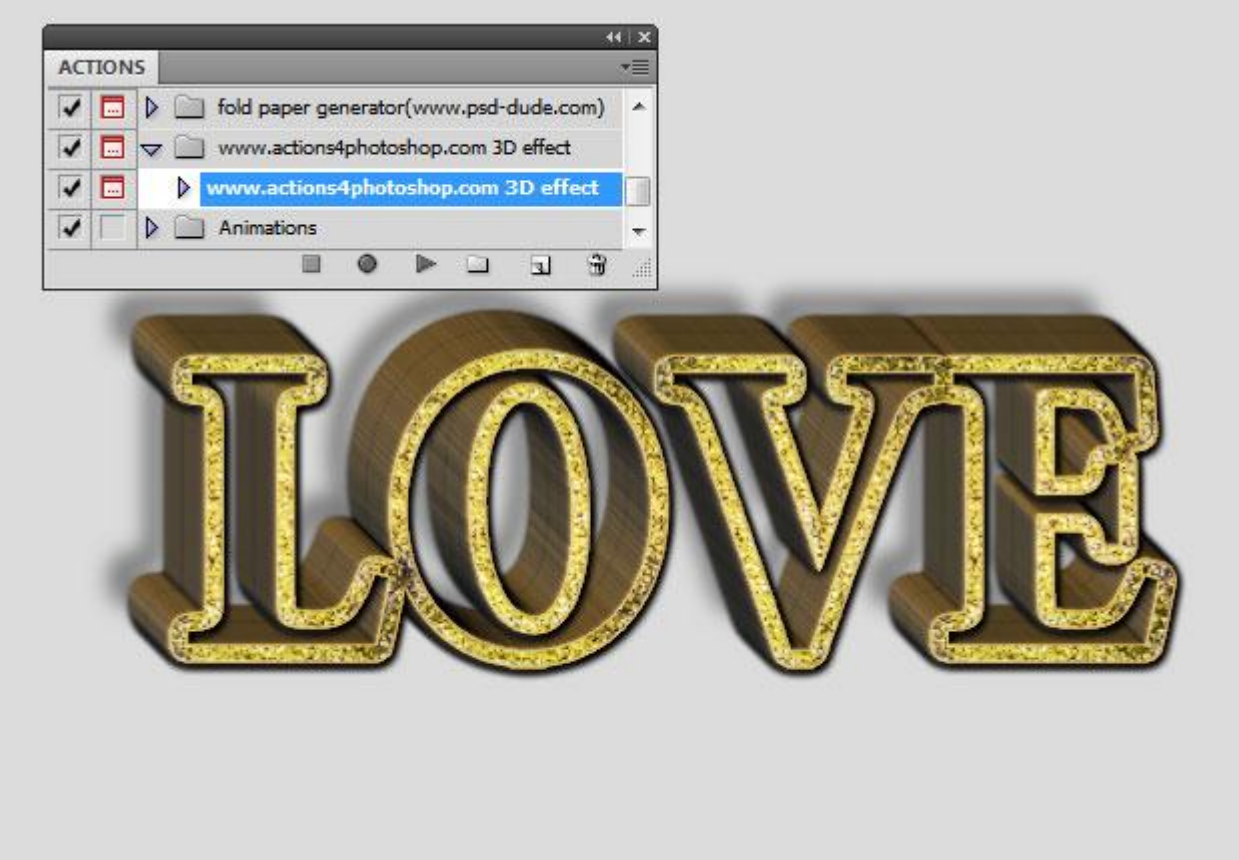

Plaats de groep "3D tekst" onder de lagen met roospatroon (onder groep "roos patroon").

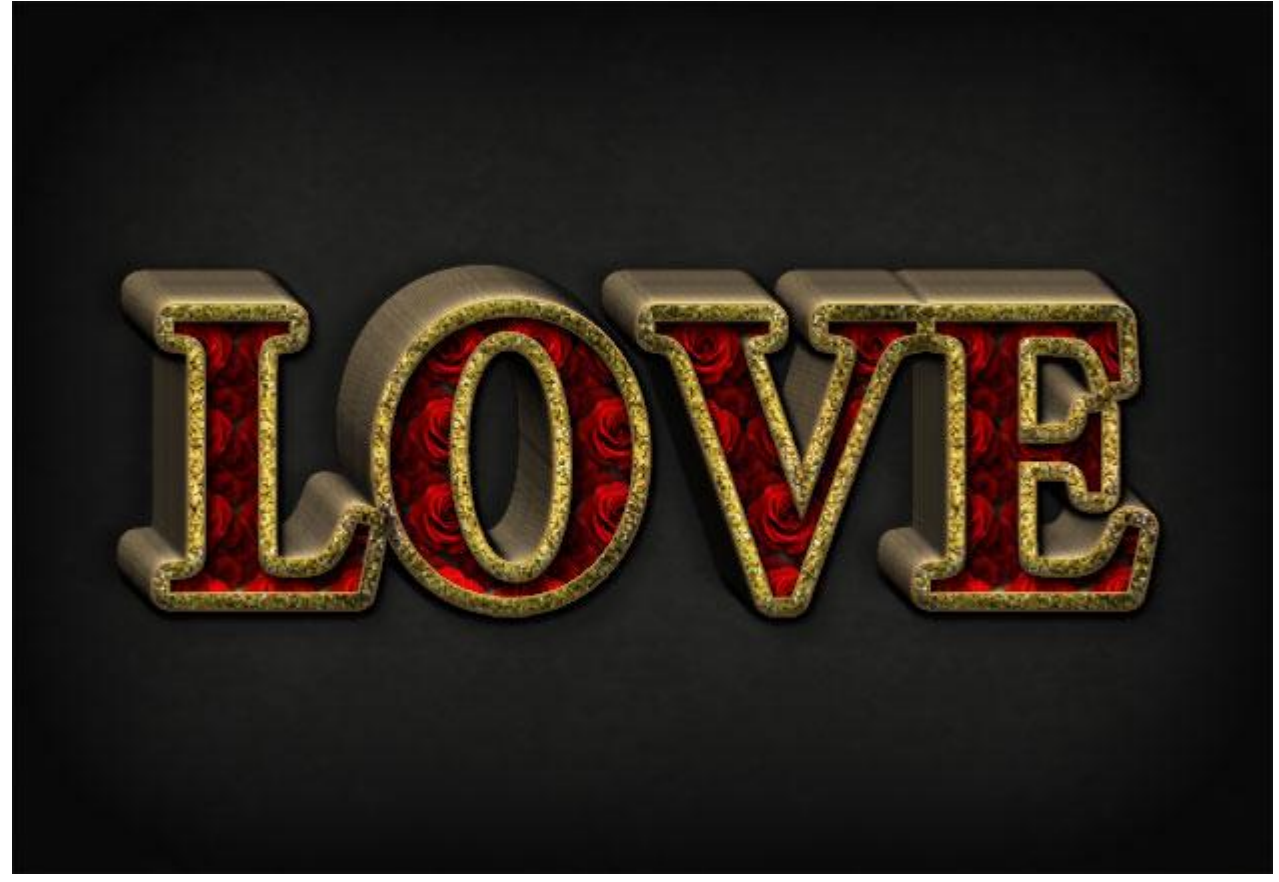

14) Nieuwe laag; zacht zwart penseel; schaduwen schilderen onder de tekst.

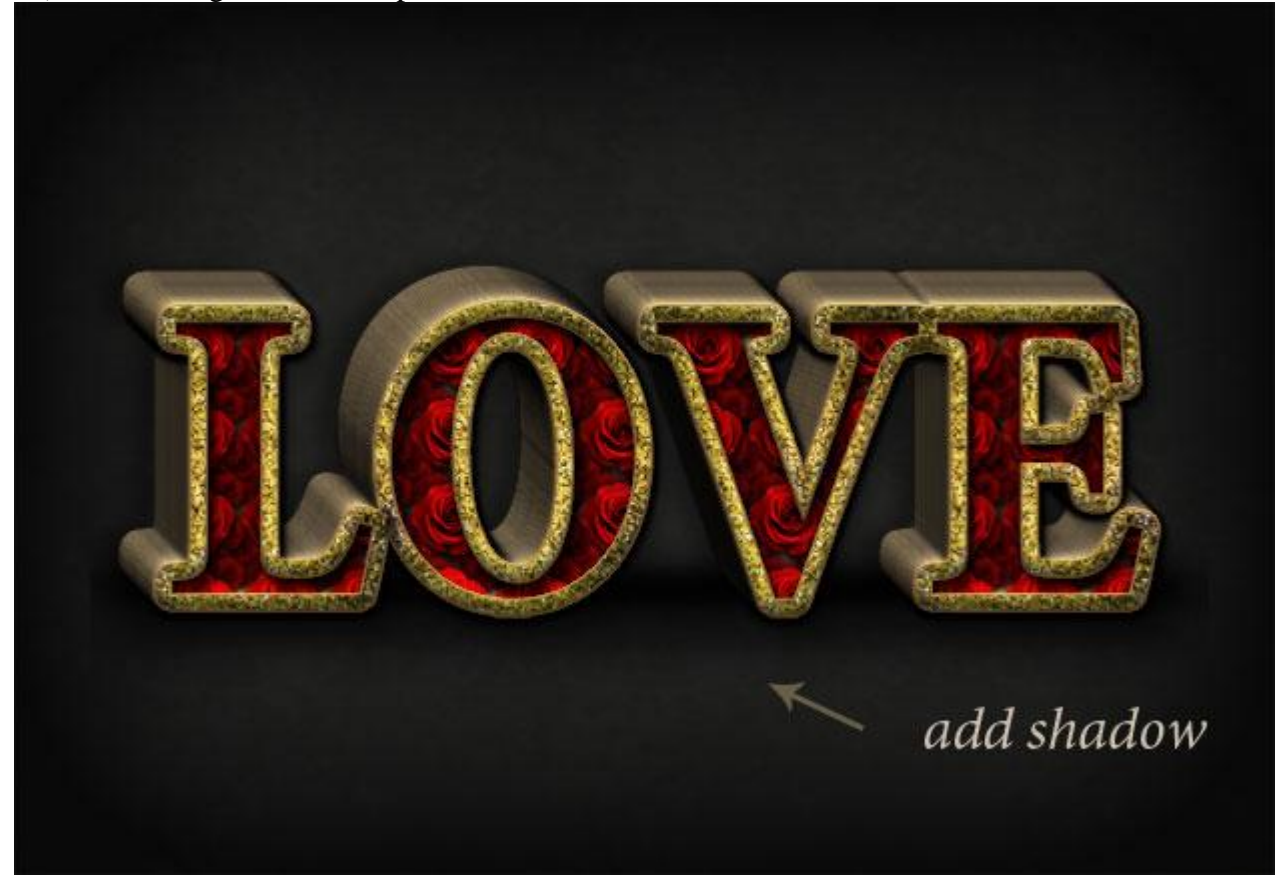

15) Deze kettingen gebruiken op je werk document; plaats waar je die zelf wenst; dupliceer; ... Roteer; pas grootte aan; ... kettingen voor en achter de tekst plaatsen.

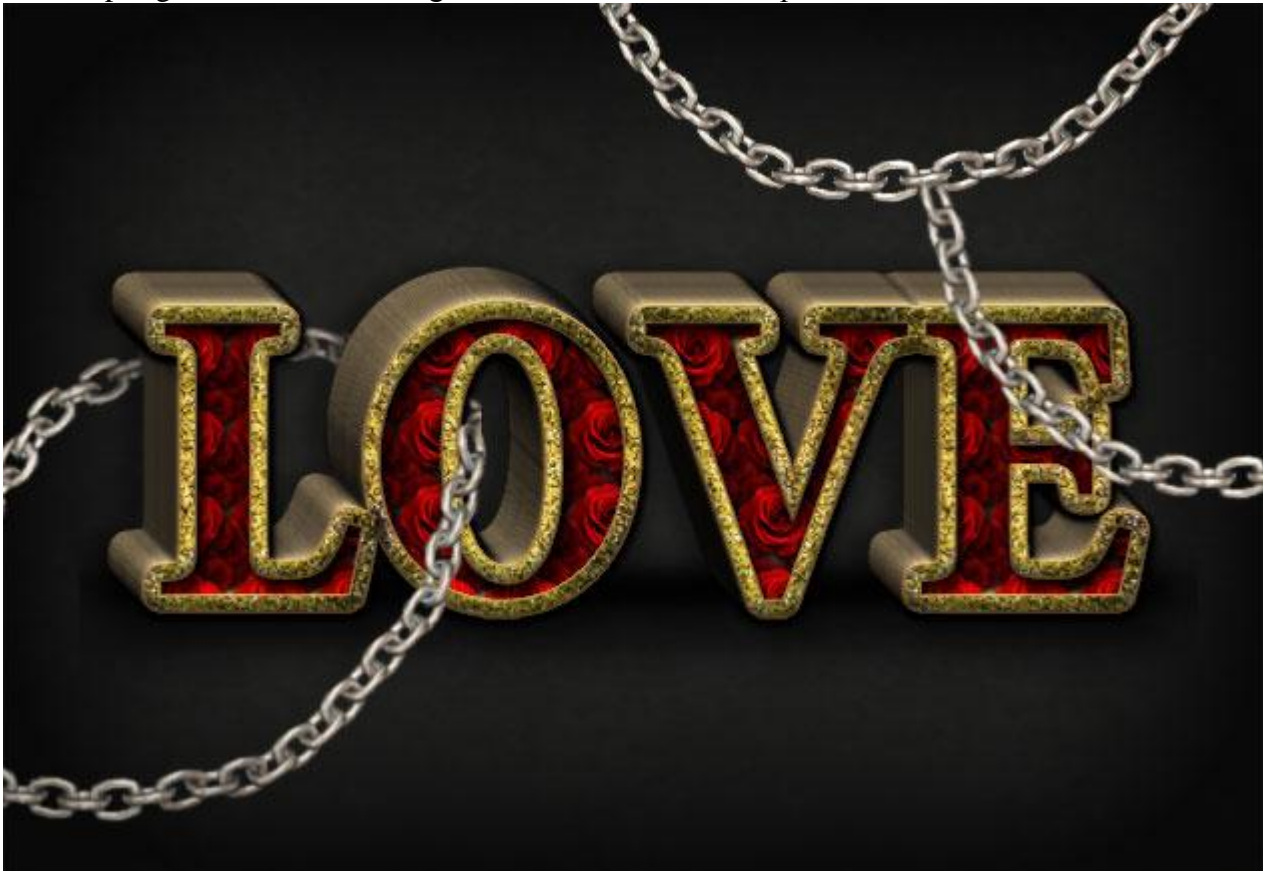

- 16) Kleuren wijzigen met enkele Aanpassingslagen als Uitknipmaskers.
- \* Kleurtoon/Verzadiging
- \* Helderheid/Contrast.

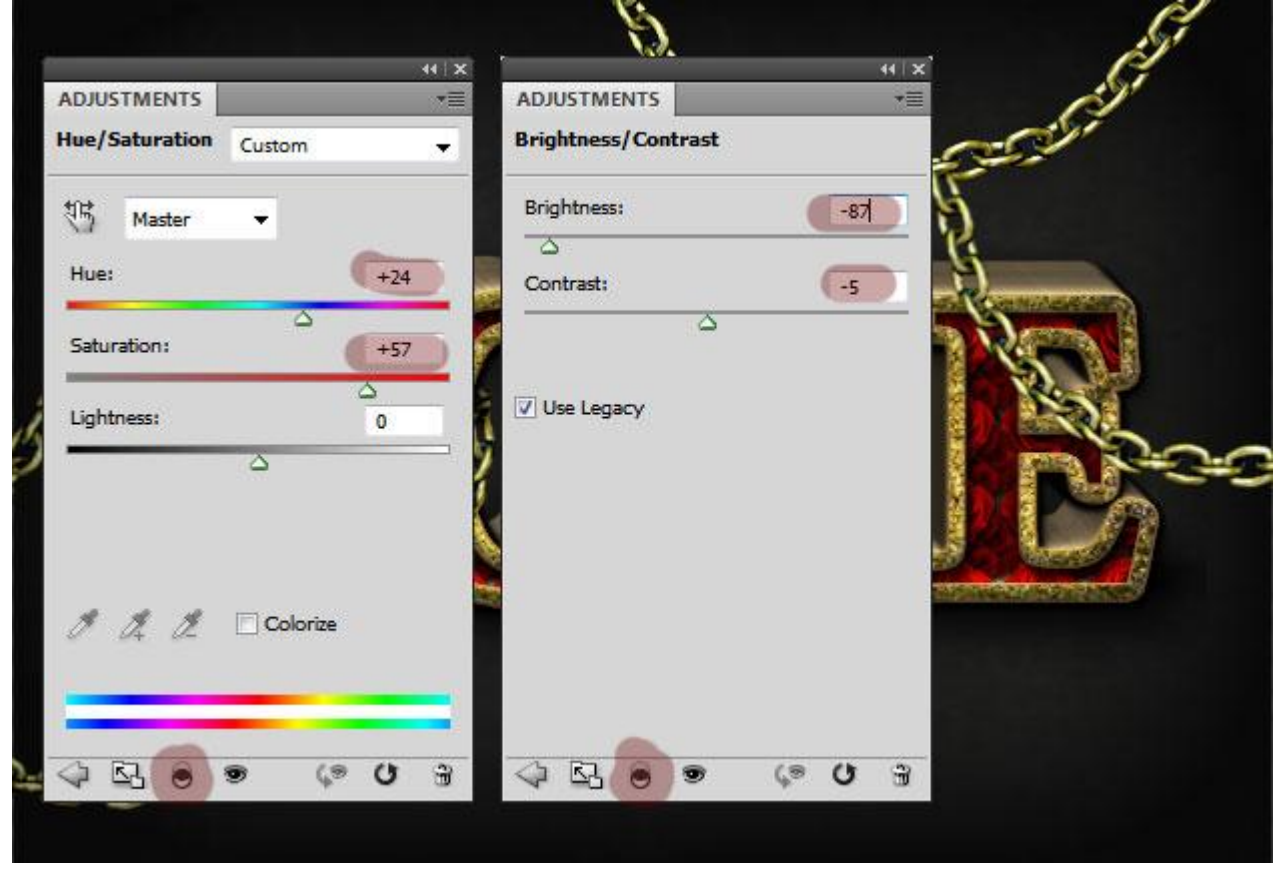

17) Geef aan elke ketting laag ook Slagschaduw.

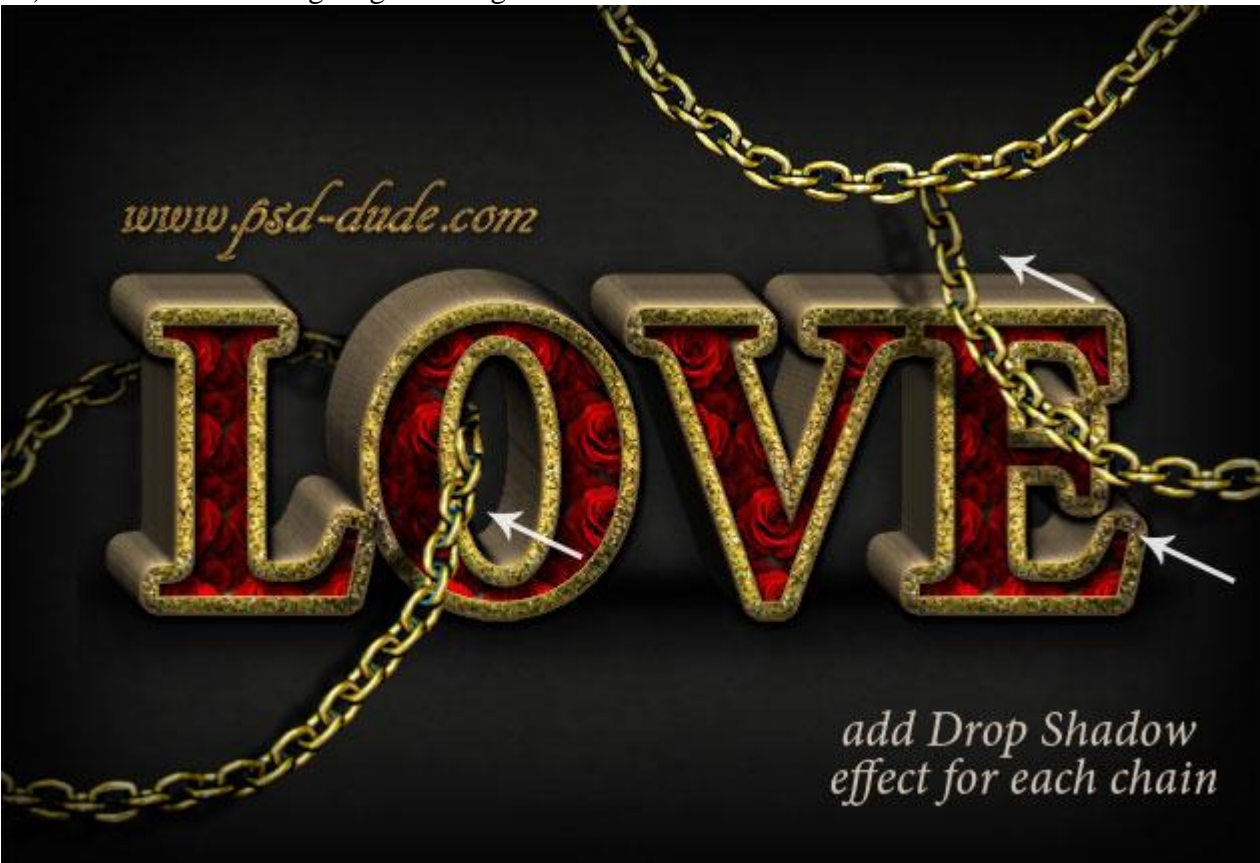

18) Nog wat 'sparkles' toevoegen met gepaste penselen; kleur = # FFF9C9 ; op een andere nieuwe laag; modus = Bedekken; zacht rond penseel; witte kleur; delen wat laten oplichten waar je dat zelf wenst.

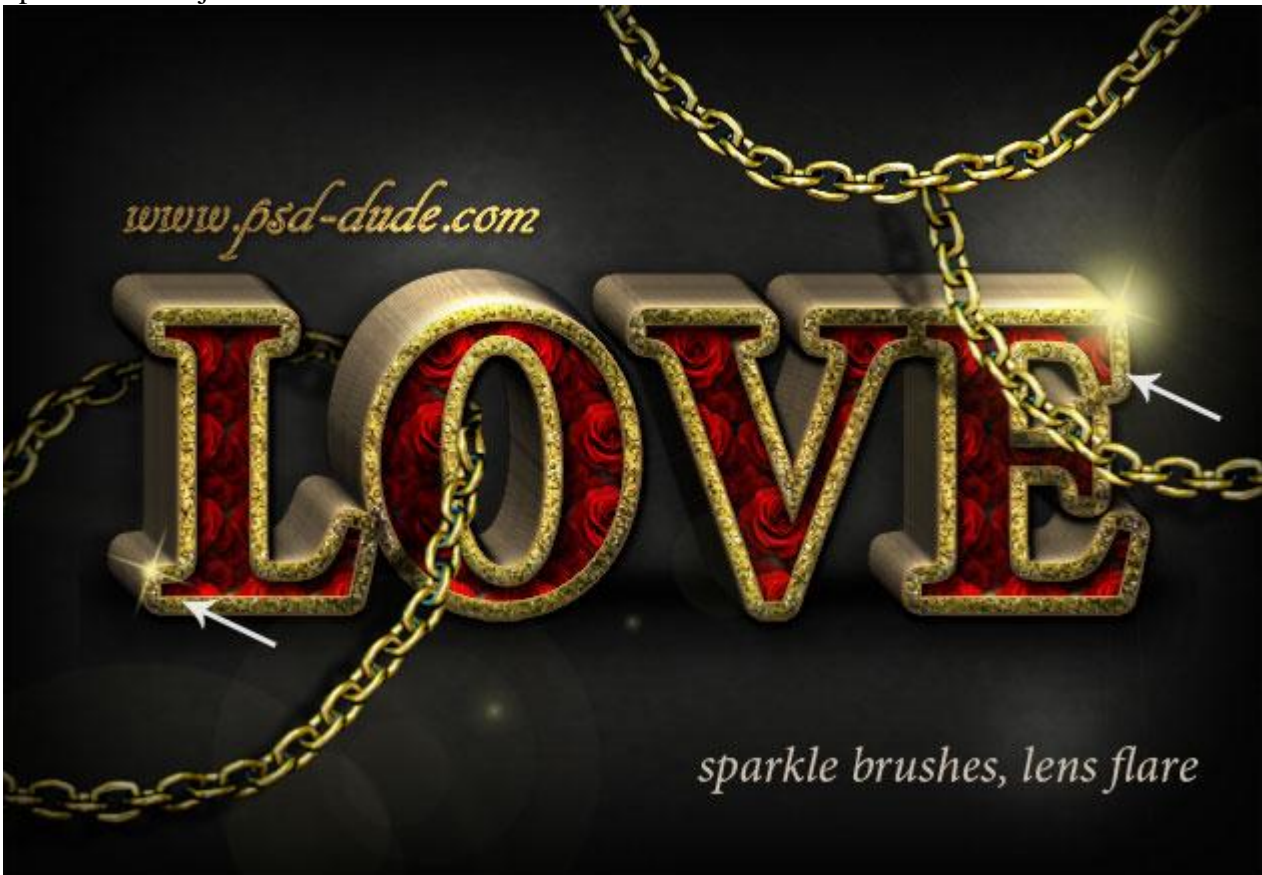

#### 19) Als laatste nog een Aanpassingslaag 'Foto Filter'; kleur = # EC8A00.

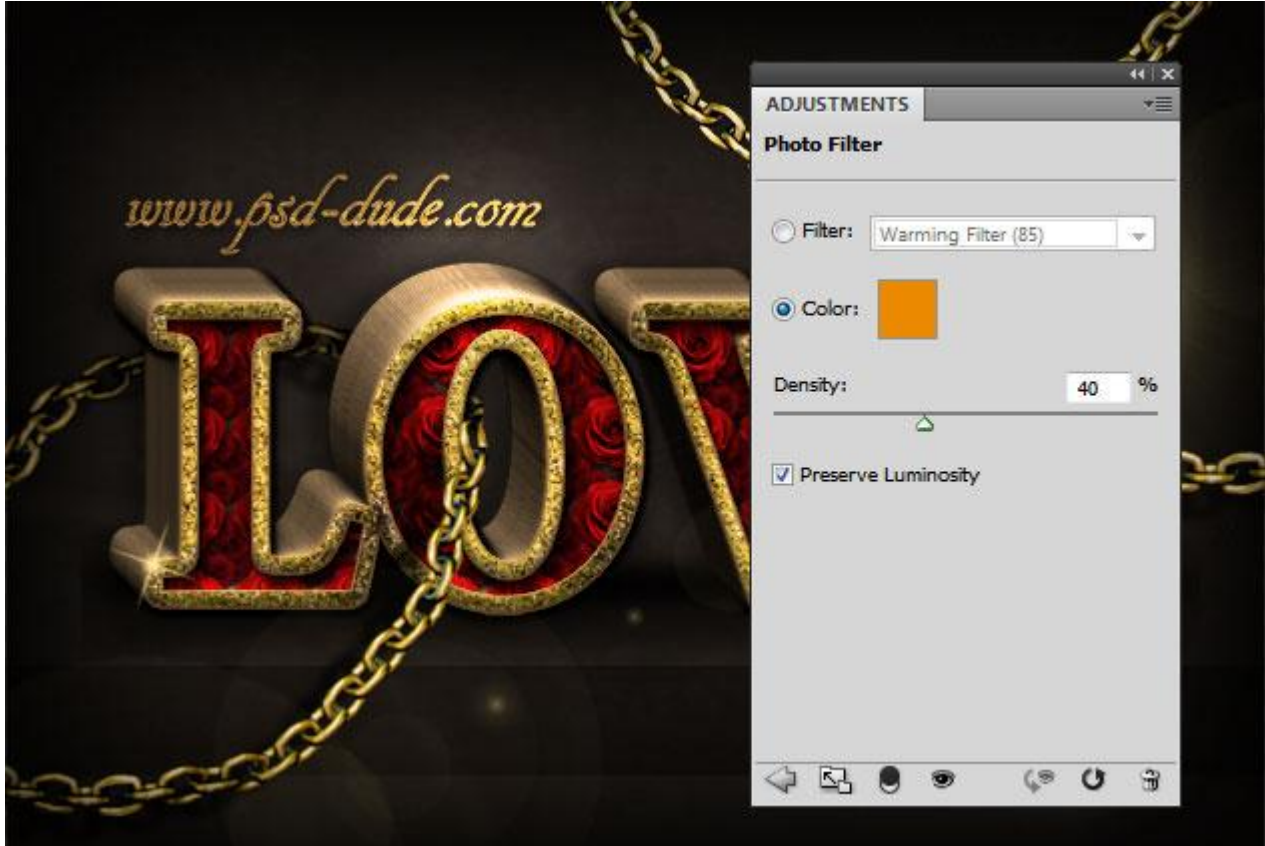

20) Voeg hier en daar nog wat rozen toe; ...

Hieronder nog eens de eindoplossing.

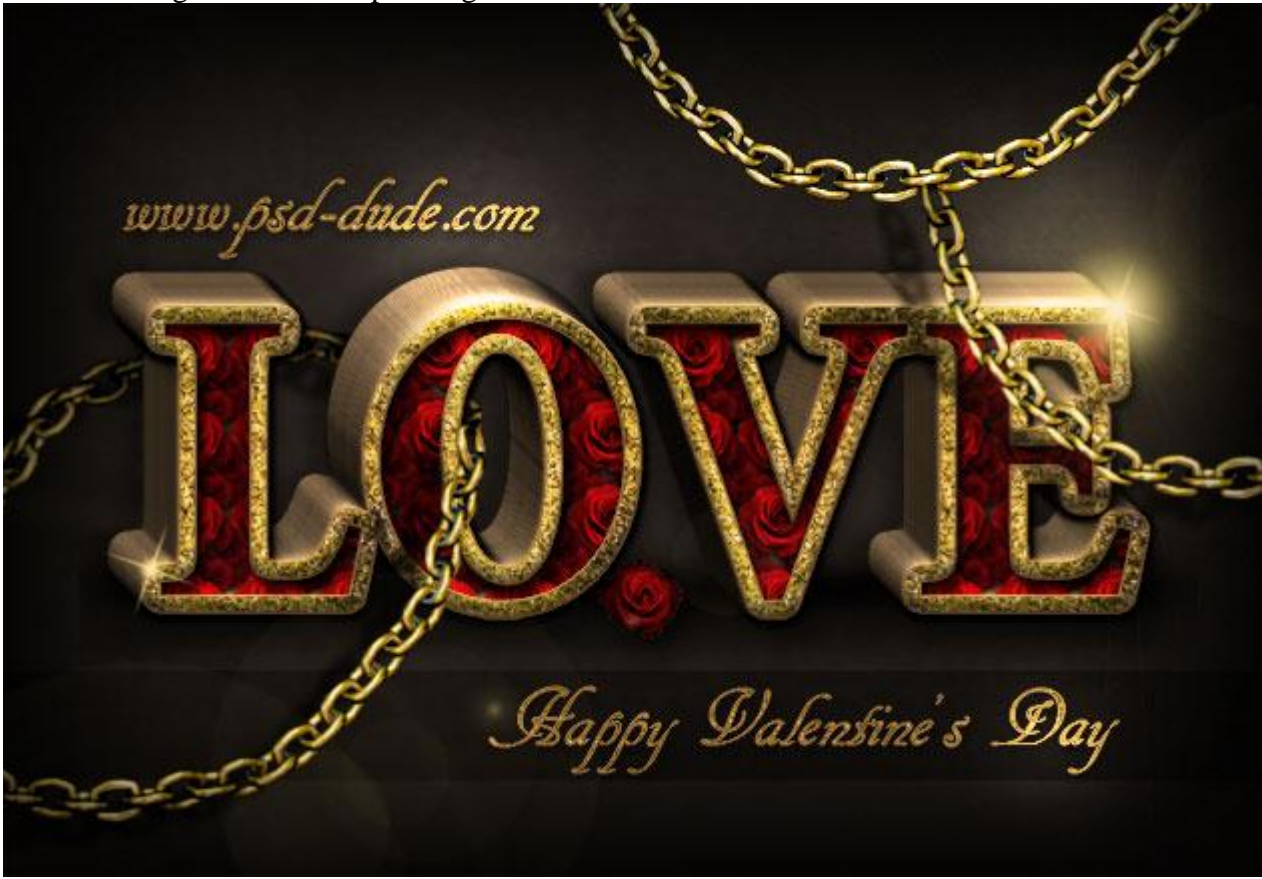